## ①鳥取県臨床検査精度管理調査のWebによる参加登録方法

1)日本臨床衛生検査技師会(以下、日臨技)のホームページ <u>http://www.jamt.or.jp/</u>のトップページ 中段の右側に配置された以下のバナーをクリックしてください。

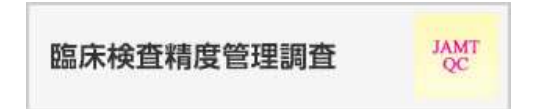

開いた画面からさらに [JAMTQC 参加施設向けシステム] をクリックしていただくと、以下のログイン画 面が表示されますので、施設番号と施設パスワードを入力してログインしてください。

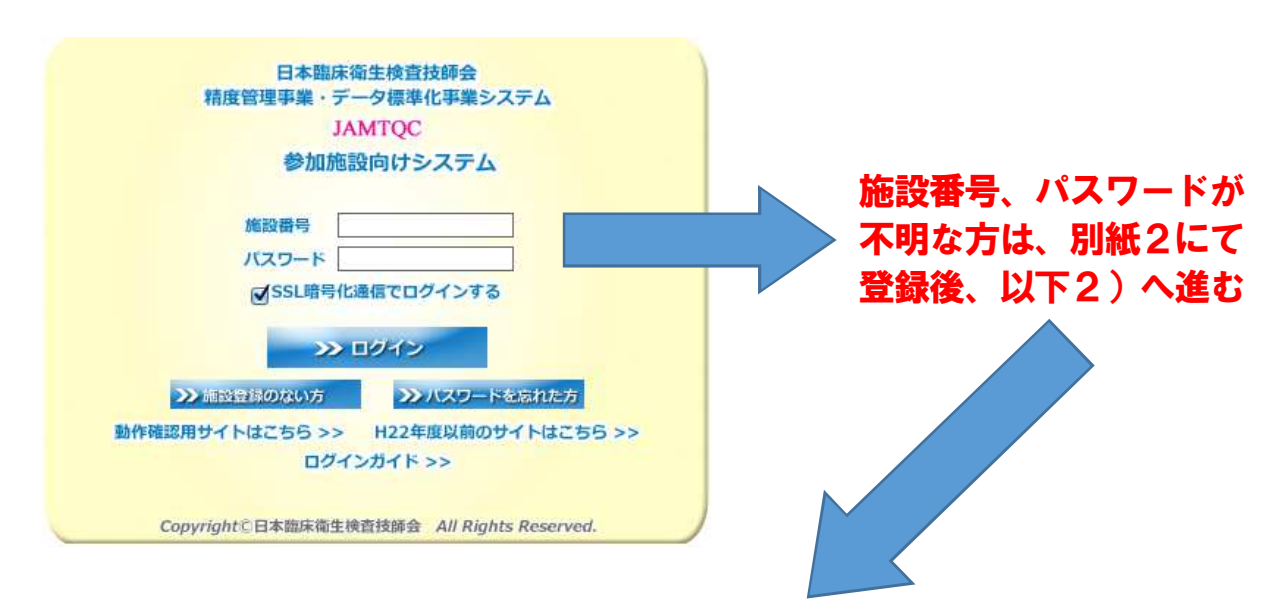

2) ログイン後の画面右側の業務メニューから [事務メニュー] をクリックして、次の画面で [精度管理 事業] のタブを選択して「鳥取県臨床検査精度管理調査」をお申し込みください。

| JAMTQC 参加施設は<br>事務メニュー | 向けシステム 度施設情報 | 精度管理事業        | ○ お問い合わせ え入カガイド い他メ<br>9310027:国立大学法人<br>7 | ニュー選択 🥐 ログアウト<br>、鳥取大学医学部附属病院 |
|------------------------|--------------|---------------|--------------------------------------------|-------------------------------|
| 📓 変更申請                 |              |               |                                            |                               |
|                        | 施設No:        |               |                                            |                               |
|                        | 施設名称         |               |                                            |                               |
|                        | 施設分類         |               | 経営形態                                       |                               |
|                        | Copyri       | sht(C)日本臨床衛生核 | 渣技師会 All Rights Reserved.                  |                               |

【ご注意】

・日臨技に施設登録のない方とパスワードを忘れた方は、別紙2をご参照下さい。
 (日臨技の会員が所属するご施設は施設登録されています)

・「新規施設申請およびパスワード再発行登録手順」に従って、施設番号と施設 パスワードを取得後に、Web(日臨技)とFAX(鳥取県医師会)両方にて参 加申込みを行ってください。

施設番号およびパスワードは申請後、一両日中に日臨技からメールで返信されます。